令和3年5月5日 蓮田クラブJr代表 清水昌一

会員保護者様

## ハンドボール協会登録について

日頃より当クラブの活動にご理解とご協力いただきありがとうございます。 毎年4年生以上になると、日本ハンドボール協会と埼玉県ハンドボール協会に選手登録を行っ ておりますが、今年度より登録システムが新しくなり、「マイハンドボール」という登録サイト から行うことになりました。

以前はクラブですべて手続きを行っておりましたが、新システムは一部個人情報の入力が必 須となっておりますので、選手(保護者)本人の入力が必要となります。

すでに仮登録(こちらで入力できる情報は入力済み)は完了しておりますが、本人(保護者) のメールアドレスの入力が必要です。

パソコンからでもスマートフォンからでも入力が可能です。お手数ですが、下記に従い本登録 を完了させて下さい。

≪アカウントの作成≫

① インターネットから「マイハンドボール」を検索。

公益財団法人日本ハンドボール協会・会員向け専用サイトに入ってください。

| 1 | マイハンドボール                                                                                                    | × Q 検索                                            | + 条件指定 | YAHOO!                | ^ |
|---|----------------------------------------------------------------------------------------------------|---------------------------------------------------|--------|-----------------------|---|
|   | ウェブ 画像 動画 知恵袋 地図 リアルタイム ニュー                                                                                                    | ス 一覧 ジール                                          | -      | 清水昌一さん - ログアウト 📗 検索設定 |   |
|   | 約5,430,000件 1ページ目                                                                                                    |                                                   |        |                       |   |
|   | Q マイハンドボール 登録 マイハンドボール ログイン で検索                                                                                                    |                                                   |        |                       |   |
| < | nandball sportscom.jp/ *<br><u> 小益財団法人日本ハンドボール協会 - 会員</u><br>ハンドボールのすべての記録と思い出き、一生モルに。エリアを選<br>島、また、ため、キロ、日田、五田、ジャンルを求な、ビーモ・マスター<br>高校/高明、中学生、開催日から探す、、2020, 2021                | 向 <u>け専用サイト</u><br>ぶ、北海道、東北、関東、北洋<br>デーキャッチェ、社会人、 | >      |                       |   |
|   | www.handball.or.jphegistration/index.html →<br><u> </u>                                                                                                    | 会連絡資料の送付及び大会を<br>手度より、新会員システム「マ                   |        |                       |   |
|   | FDF www.handball.or.jp//全会局向す_フロノト操作マニュ ▼<br>マイハンドボール - 日本ハンドボール協会<br>マイハンドボール - 日本ハンドボール協会<br>マイハンドボール - 日本ハンドボール協会<br>第一日本の「「「「「「」」」<br>「」」<br>「」」<br>「」」<br>「」」<br>「」」<br>「」」 | アル. Ver.0.1. 2021 年 3 月<br>が表示されます。(登録先の)         |        |                       |   |
|   | handballer.jp/・<br>Handballer.jp 日本ハンドボール協会 会昌者                                                                                                    | 含緑管理システム                                          |        |                       | ~ |

- MY HANDBALL Q 0912 NEN 2 ×°. ∘. ⊗ ◇ ヽ ハンドボールのすべての記録と思い出を、 / M 一生モノに。 - デジャンルを選ぶ · #-7-F ◎ エリアを選ぶ 開催日から探す イベント種別から探す 対象から探す https://handball.sportscom.jp/#/login
- ② MY HANDOBALL のページに入ったら<u>ログインを選択</u>してください。

③ 下記の画面に変わったら「仮登録会員の方はこちらから」の登録するを選択してください。

| 3                          | MY HANDBALL                                                | () () () () () () () () () () () () () (                                                                       |  |  |  |  |
|----------------------------|------------------------------------------------------------|----------------------------------------------------------------------------------------------------|--|--|--|--|
|                            | 公益財団法人日本ハンドボール協会                                           |                                                                                                    |  |  |  |  |
|                            | 既に会員の方はこちらから                                               | 新規会員登録はこちらから                                                                                                   |  |  |  |  |
|                            | 会員の時間所わかは、ご登録のメールアドレス、パスワードを入力し<br>てログインしてください。<br>メールアドレス | ネサービスを始めて利用する方は、こちらか「会員登録をしてくださ<br>い。                                                                          |  |  |  |  |
|                            | hasudakurabujr2009@yahoo.co.jp<br>/(スワード                   | 部展会員登場を                                                                                                    |  |  |  |  |
|                            |                                                            | 佐安登会員の方は、ちらから<br>ナーム花用在の小に、加に当時登場、かいら会話回し、こちらから<br>お知んください、メームアドレス、中国の設定もしていただくことで、<br>からなサービスなご時間することが見まいります。 |  |  |  |  |
|                            | MY HAI                                                     | NDBALL                                                                                                    |  |  |  |  |
| よくみる質問 お問い合わせ 特定曲単5以に減少く高足 |                                                            |                                                                                                    |  |  |  |  |
|                            | Copyright® Japan Hunshall Association All Rights Reserved. |                                                                                                    |  |  |  |  |

- ④ 会員登録の画面になったら下記の必須事項を入力してください。
  - ・氏名(性、名)
  - ・電話番号(当クラブ入会届けに記載した番号)
  - ・登録するメールアドレス お子さんがメールアドレスを持っていなければ保護者のアドレス、または新規にアドレ スを取得し入力して下さい。
     メールアドレスはお子さんがメールアドレスを取得した段階で変更可能です。
     既に協会に登録済みのメールアドレスは重複するため登録ができません。(中高生がハン ドボール部に所属している場合)

| 4 | MY HANDBALL                                                                                                    | (8) DØT> (11)                                                                |            | ^ |
|---|----------------------------------------------------------------------------------------------------|------------------------------------------------------------------------------|------------|---|
|   | 1                                                                                                    | <b>会員登録</b>                                                                  |            |   |
|   | 1<br>メールアドレス入力<br>(注意)<br>(注意)<br>(注<br>(注))<br>(注)<br>(注)<br>(注)<br>(注)<br>(注)<br>(注 | 828430 Q                                                                     | ●<br>角質解究7 |   |
|   | 会員登録練習メールの送信<br>季前に登録されている氏名(飲名)と、電話番号<br>・その会員相称に、以下メールアドレスを登録します。<br>・メールアドレスを登録すると、ホワービスの色々な機<br>入力されたメールアドレスに練習メールをお送りし<br>・選考メール対応によりドメイン際定されている方は                                                                                                    | i入力してください。<br>RefN目することができます。<br>-ます。<br>gmail.aportscom.jpを受信ドメインに追加してください。 |            |   |
|   |                                                                                                    | s =                                                                          |            |   |
|   |                                                                                                    | 2¢                                                                           |            |   |

必須事項入力後、送信を選択する。

- ⑤ 登録したアドレスにメールが送られてきます。 メールを開いて内容を確認。
- ⑥ URLを選択する。

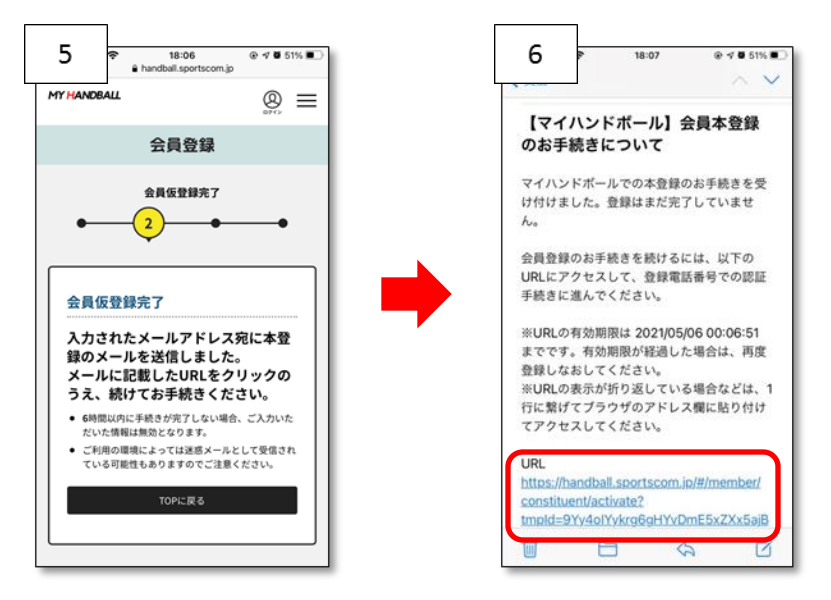

- ⑦ 会員登録画面で2段階認証を行うため携帯電話を選択する。
- ⑧ ワンタイムパスワードが送られてくるのでパスワードを入力する。
- ⑨ 新しいパスワードを入力し、認証して登録を選択する。

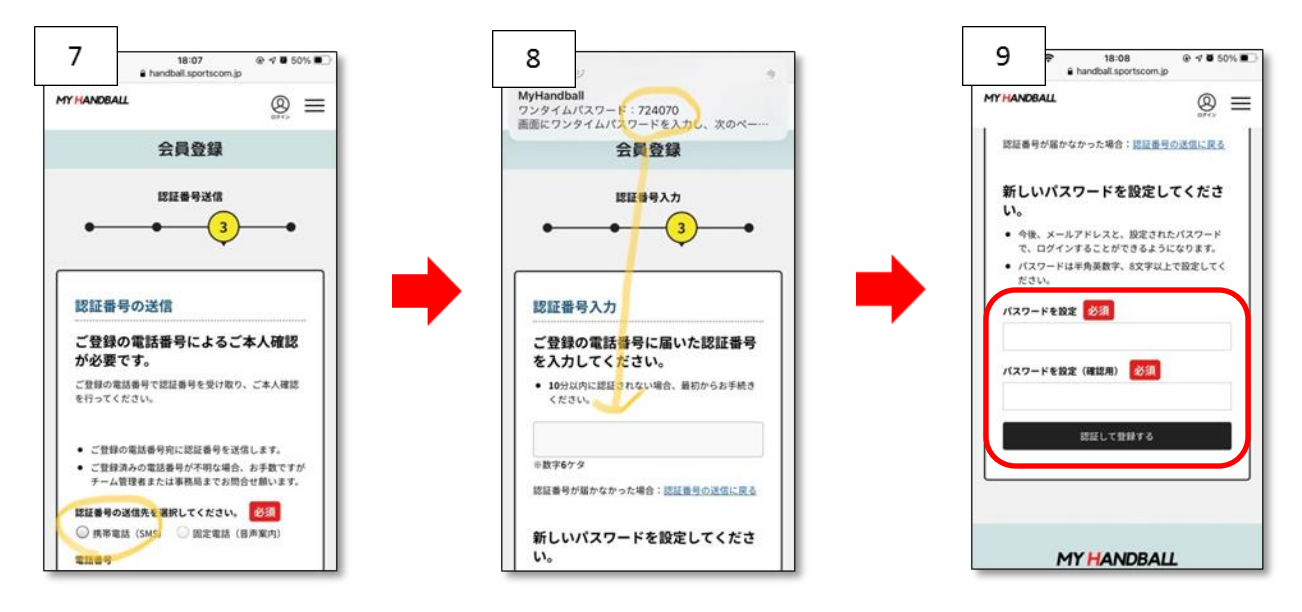

- パスワードが認証されると会員登録されます。
   MY HANDBALL にログインする。
- ⑪ メールアドレスとパスワードを入力しログインする。
- 規約に同意する。

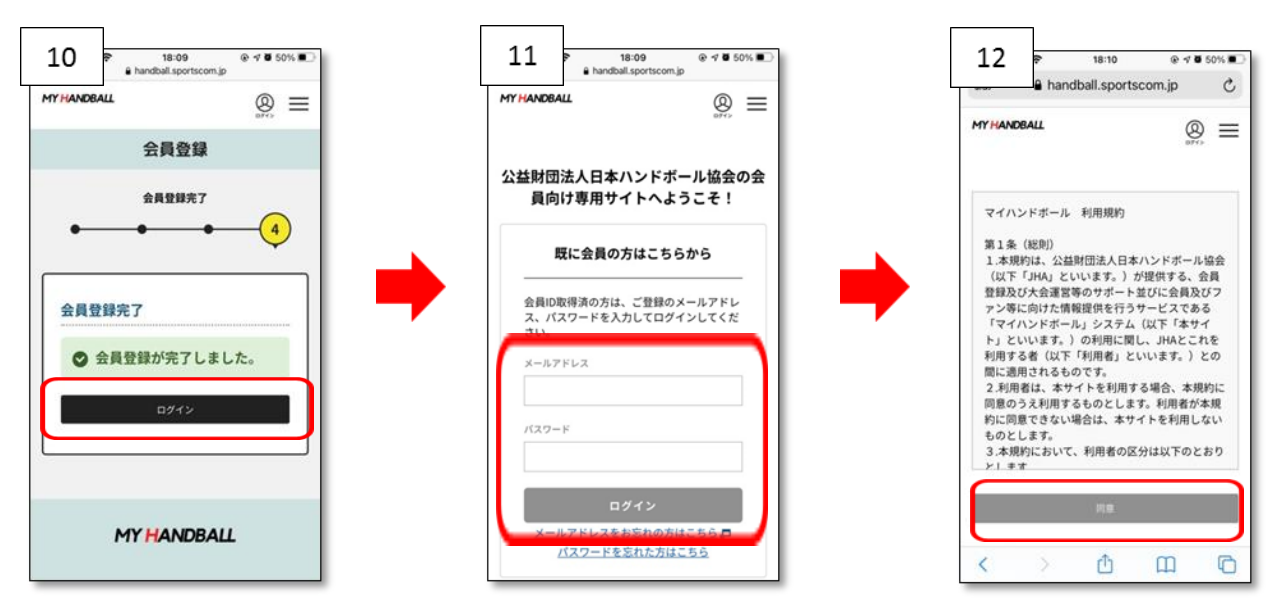

③ MY HANDBALL にログインしたら〇印を選択する。
④ MY HANDBALL に登録されている事を確認する。

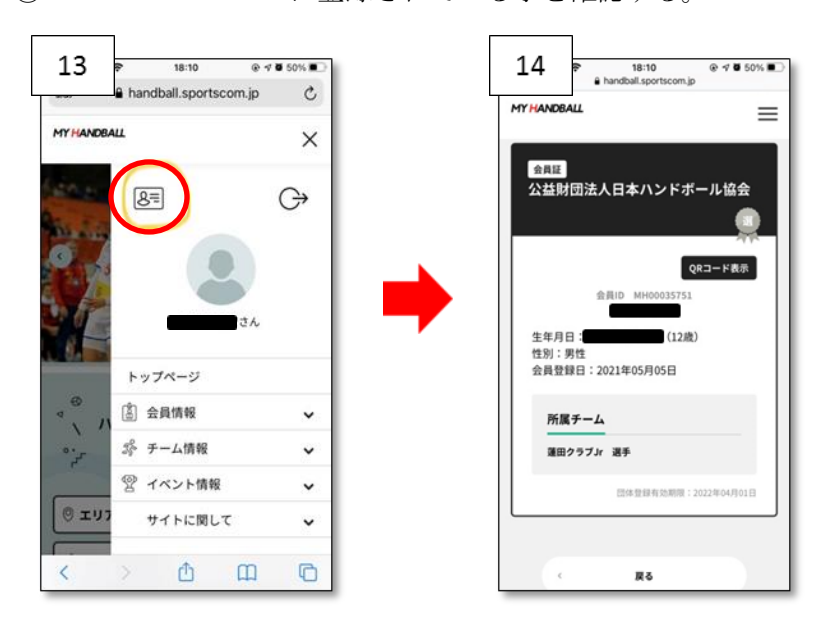

<u>顔写真を必ず登録して下さい!</u>

ご協力ありがとうございました。 <u>どうしても操作が解らない場合には、練習の際お声掛け頂ければ対応します。</u>